## ドライバーソフトウェアインストール手順書

## 1. ソフトウェアインストール準備

- 1. 最新のP2ストアマネージャーをインストールしておきます。 ダウンロードサイトより最新のWindows PC用ドライバーソフトウェアをダウンロードし、インストー ルします。自動的に最新のP2ストアマネージャーがインストールされます。
- 2. P2ストア用ドライバーソフトウェアをダウンロードしておきます。
  - ダウンロードサイトのP2機器用ドライバーソフトウェアよりダウンロードし、任意のフォルダーに解 凍しておきます。
- 3. USBケーブルはUSB2.0対応で下記のタイプのケーブルをご使用下さい。

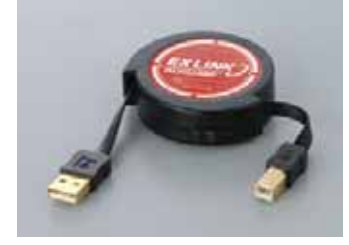

## 2. ソフトウェアインストール手順

- 1. 本機の電源をOFFします。 接続状態表示領域に"接続状態:切断"が表示されます。
- 2. 本機側面のスライドスイッチカバーを外し、右図の様に スライドスイッチカバーを外し、右図の様にスライド スイッチをフロントパネル側に設定します。
- 3. 本機の電源を ON にします。 接続状態表示領域に"接続状態:接続中"が表示されます。

4. "本体の状態"欄に"モード:バージョンアップモード"が表示されたことを確認します。 "モード:通常モード"になっている場合には、手順(2)の スライドスイッチがフロントパネル側になっているか、 再度確認して下さい。 バージョンアップモードの時には、以下のようにLED 表示されます。

- 5. P2 ストアマネージャーを起動します。
- 6. 起動後、ページ切り替えタブにてバージョンアップページに移
- 7. [参照]ボタンをクリックすると[ファイルを開く]ダイアログが 表示されます。
- 8. "ソフトウェアインストール準備"の手順(2)でダウンロードした 本機用のソフトウェアデータを選択します。 "ファイルのバージョン/チェックサム"欄に、バージョンアップ 後のソフトウェアのバージョンとチェックサムが表示されます。 "ファイルのバージョン/チェックサム"欄の内容と、"本体の バージョン/チェックサム"欄の内容が、同一の場合には、 バージョンアップは必要ありません。手順(12)へ進んで下さい。

9. [実行]ボタンをクリックします。確認のダイアログが表示されます。

- 10.[はい]ボタンをクリックします。
  - バージョンアップが実行され、終了まで数分程度かかります。 バージョンアップ実行中は、USB2.0対応ケーブルを抜いたり、 本機とパソコンの電源をOFFしないで下さい。

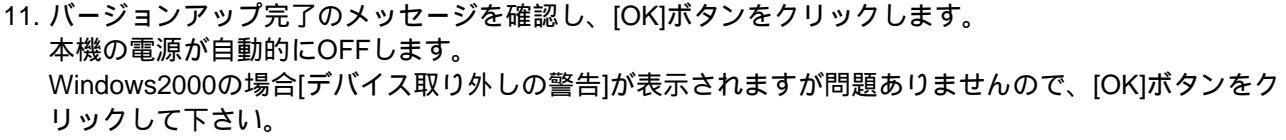

- 12. 本機側面のスライドスイッチをリアパネル側に設定し、スライドスイッチカバーを付けます。
- 13. 本機の電源をONします。接続状態表示領域に"接続状態:接続中"が表示されます。
- 14. "本体の状態"欄が、"モード:通常モード"表示になっていることを確認します。
- 15. "ファイルのバージョン/チェックサム"欄の内容と、"本体のバージョン/チェックサム"欄の内容が、同一 であることを確認します。同一でない場合は、手順(1)から再度実行して下さい。

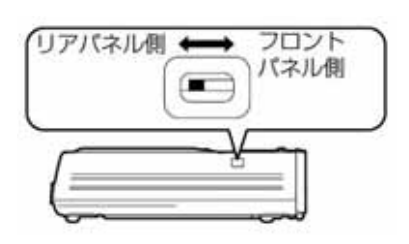

- - 古灯

| COPY STATUS   P2C   HDDO     20   40   60   80   100%   P2C   HDDO | COPY STATUS   20 40 60 80 100% IP2C HDDO   一日 一日 一日 一日 日日 0 0 0   ●G ●G ●G ●G ●G ●G ●G 0 0   多動します。 ● ● ● ● ● ● ● ● ● ● | G        | : 緑色 |          | OR  | 一一一一一一一一一一一一一一一一一一一一一一一一一一一一一一一一一一一一一一一 |      |      |
|--------------------------------------------------------------------|----------------------------------------------------------------------------------------------------|----------|------|----------|-----|-----------------------------------------|------|------|
| 20 40 60 80 100% P2C HDDO                                          | 29 49 69 80 100% □P2C HDDO<br>●G ●G ●G ●G ●G ●G ■ OR ● OR<br>多動します。                                                     |          | COP  | Y STA    | TUS |                                         |      |      |
|                                                                    | ━ G   ━ G   ━ G   ■ G   ■ OR ● OR<br>多動します。                                                                             | 20       | 40   | 60       | 80  | 100%                                    | □P2C | HDDO |
| G  G  G  G   OR ● OR                                               | 多動します。                                                                                                    | <b>G</b> | -G   | <b>G</b> | -G  | <b>—</b> G                              | OR   | O OR |

□ ● · 占述

| 2-7- 1882-7                                                                       |                                                      |
|-----------------------------------------------------------------------------------|------------------------------------------------------|
| Dovt 007-07-005 / 0-7372<br>Fpes 130-00-103 / 0-0975<br>Famil 007-07-017 / 0-02AC | Ages 010-07-019 / 0-0100<br>Ages 010-07-021 / 0-FATA |
| 0-20/02                                                                           |                                                      |
| 3000                                                                              |                                                      |
| 2+04071+040/7410724                                                               |                                                      |
| Ber-                                                                              | Aut :                                                |
| First<br>Earliel                                                                  | Partie                                               |
|                                                                                   |                                                      |
|                                                                                   |                                                      |
|                                                                                   |                                                      |
|                                                                                   |                                                      |
|                                                                                   |                                                      |
|                                                                                   |                                                      |